## Суд мажлисларини мобил видеоконференцалоқа тизими орқали ўтказиш тартиби

1. Перед пользованием системой "Видеоконференцсвязь" необходимо чтобы рабочий (или личный) компьютер пользователя был подключен к Корпоративной сети Верховного суда или к сети интернет. Для входа в систему "Видеоконференцсвязь" используются широко распространенные современные интернет браузеры, такие как Google Chrome, Opera, Mozilla Firefox (рекомендуется последняя версия).

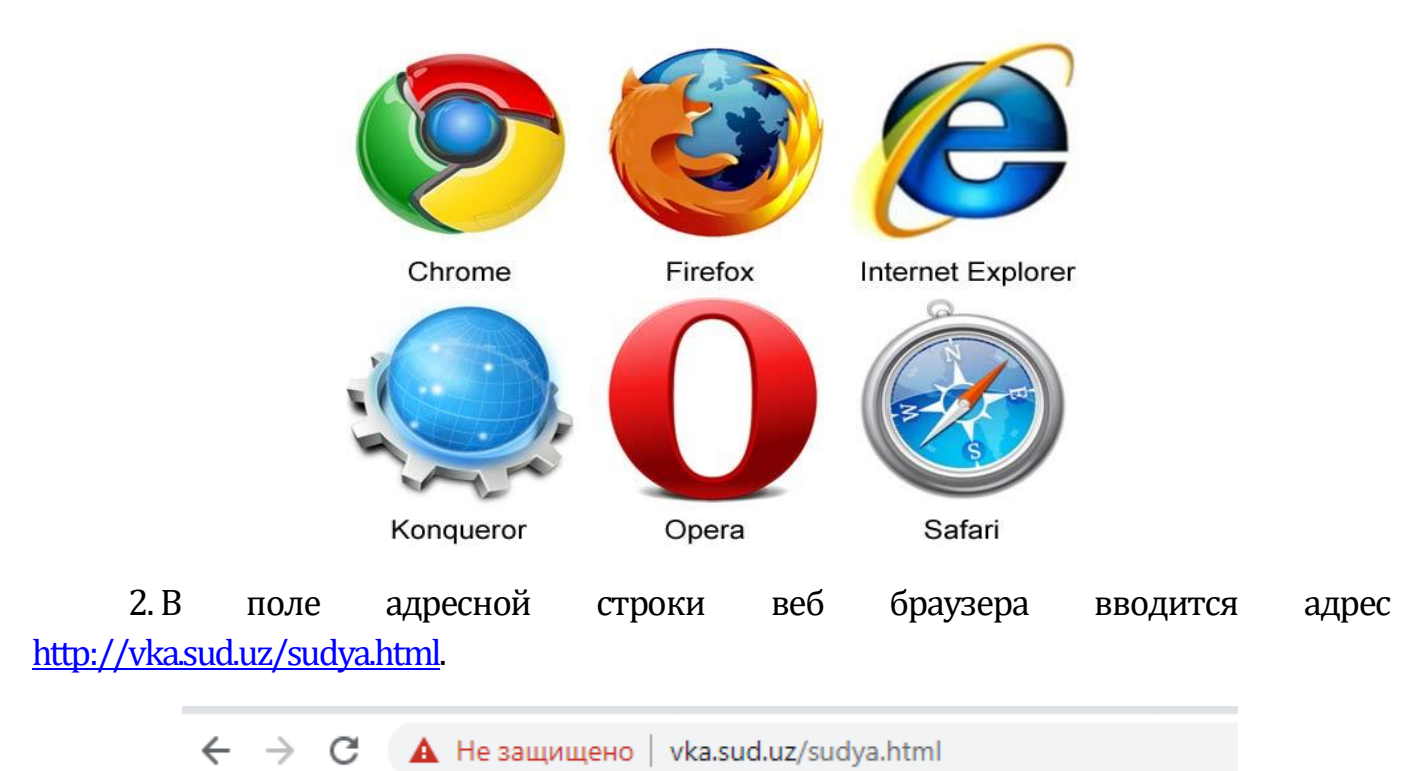

На странице авторизации в полях логин и пароль вводится полученный каждым судом логин пароль, после нажимается кнопка входа.

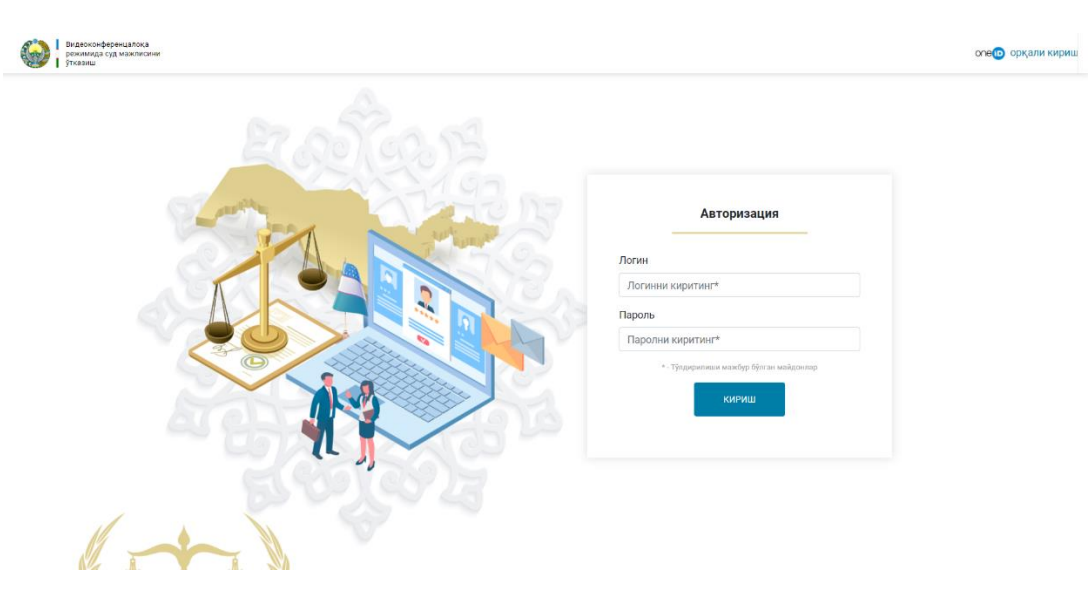

3. На открывшейся странице нажимается кнопка "Скачать", выбирается операционная система устройства для участия в режиме видеоконференцсвязи (MS Windows, iMac, iOS или Android) и скачивается соответственно установочный файл приложения "TE Desktop" (для компьютеров) или "TE Mobile" (для мобильных устройств).

![](_page_1_Picture_1.jpeg)

4. Скачанное приложение (в нашем примере **"TE Desktop"** (для компьютеров)) устанавливается на устройство или компьютер, при установке необходимо подтвердить установку нажав **"Ок"** и **"Далее".** После необходимо запустить приложение и нажать на изображение шестеренки для открытия "Настройки сервера", в полях "Адрес" и "Порт" вводятся цифры, указанные на картинке, и нажимается кнопка "**Coxp.**". При использовании приложения на компьютере наличие веб-камеры обязательно.

| - *<br>TE Desktop            | Х<br>Сервер регистр. Доп. настройки<br>Настройки сервера регистрации<br>Адрес 94.158.54.71 ♥<br>Порт 5061<br>SIP URI |
|------------------------------|----------------------------------------------------------------------------------------------------|
| Адрес сервера                | Сохр. Отмена                                                                                                    |
| Пароль                       | Х<br>Сервер регистр. Доп. настройки                                                                                  |
| Запомнить пароль<br>Автовход | Локальные порты<br>Медиапорт 10002<br>SIP-порт 5061                                                                  |
|                              | Тип передачи<br><ul> <li>TLS</li> <li>UDP</li> <li>Сохр.</li> </ul>                                                  |

5. Вводится логин и пароль, выданный каждому судье, для авторизации в приложении.

![](_page_2_Picture_1.jpeg)

6. На странице, с которой в 3 пункте инструкции скачивалось приложение, в списке назначенных дел показывается информация об участниках, получивших логин для участия в судебном процессе в режиме видеоконференцсвязи, номер дела, статус участника (offline/online) и ответсвенный судья. Из этого списка, в зависимости от номера дела и участника, копируется соответствующий логин.

|     |                                          |                       | сл                                    | ц МАЖЛИСЛАРИ<br>— 🧼 | 1 ЖАДВАЛИ             |                   |                                    |         |
|-----|------------------------------------------|-----------------------|---------------------------------------|---------------------|-----------------------|-------------------|------------------------------------|---------|
| суд | СУД МАЖЛИСИГА ТАЙИНЛАНГАН ИШЛАРИ РЎЙХАТИ |                       |                                       |                     |                       |                   |                                    |         |
| Nº  | Логин                                    | Иш рақам              | Қатнашувчи Ф.И.Ш.                     | Телефон<br>рақами   | Иш бошланиш<br>санаси | Бошланиш<br>вақти | Маъсул судья                       | Ҳолати  |
| 1   | 0101973018                               | 2-2001-<br>1903/23933 | GAZIYEV SARDOR<br>SADIRDJONOVICH      | 998909323932        | 25.08.2020            | 10:00             | Нажмиддинов Эркин<br>Садриддинович | offline |
| 2   | 0106668537                               | 2-2001-<br>1903/18971 | TURSUNOV HAMDAM<br>PARDAYEVICH        | 998903465432        | 24.08.2020            | 09:00             | Нажмиддинов Эркин<br>Садриддинович | offline |
| 3   | 0106042515                               | 2-2001-               | RO'ZIMURODOV OLIMJON<br>SHO'HRATOVICH | 998998388994        | 25.08.2020            | 10:00             | Нажмиддинов Эркин<br>Садриддинович | online  |

7. Для создания видеоконференции, скопированные логины участников сохраняются в контактах авторизованного приложения **"TE Desktop"**, путем нажатия на значок 🕑 и выбора поля "Новый контакт", заполняется информация об участнике и нажимается "ОК".

|     | TE Desktop                                | _ × | Р₊ Новый контакт                                                       |
|-----|-------------------------------------------|-----|------------------------------------------------------------------------|
| 8   | 0102000001<br>Онлайн                      |     | <i>Ю</i> + Новая группа                                                |
|     | Q. Введите ключевые слова                 |     | <i>Р</i> Импорт контактов                                              |
| 888 | Контакты                                  |     |                                                                        |
|     | <ul> <li>Недавние контакты (7)</li> </ul> |     | Сведения контакта — Х                                                  |
|     | > Группа по умолчанию (1)                 |     | <ul> <li>Турсунов Ҳамдам</li> <li>Удалить</li> <li>Изменить</li> </ul> |
|     |                                           |     | Номер 0106668537                                                       |
|     |                                           |     | Группы (Группа по умолчанию                                            |
|     |                                           |     | Мобильн +998903465432                                                  |
|     | ( (+) )                                   |     | Рабочий                                                                |
|     |                                           |     | Эл. почта                                                              |
|     | $\sim$                                    |     |                                                                        |
| Q   |                                           |     |                                                                        |
| Ð   |                                           |     |                                                                        |
| Ø   | Создать конференцию                       |     | ОК Отмена                                                              |

8. Выбирается кнопка **"Создать конференцию"**, добавляются сохраненные контакты нажатием на "+" и отметив поле **"Мультимедийная конференция"** нажимается "**Начать**". Всем добавленным участникам будет отправлен видеовызов и ответившие пользователи станут участниками видеоконференции.

|         | TE Desktop                                                                 | _ × | Создать конференцию        | × |
|---------|----------------------------------------------------------------------------|-----|----------------------------|---|
| 오<br>() | 0102000001<br>© Онлайн                                                     |     | Турсунов Ҳамдам 🛞          |   |
|         | Контакты                                                                   |     |                            |   |
|         | <ul> <li>Чедавние контакты (0)</li> <li>Группа по умолчанию (1)</li> </ul> |     |                            |   |
|         | Турсунов Ҳамдам<br>0106668537                                              | +   |                            |   |
|         |                                                                            |     |                            |   |
|         |                                                                            |     |                            |   |
|         |                                                                            |     |                            | J |
|         |                                                                            |     | Тип конференции<br>Видео 🔻 |   |
| Q       |                                                                            |     | Мультимедийная конференция | - |
|         |                                                                            |     | 📋 пароль конференции       |   |
| ®       | Создать конференцию                                                        |     | Начать Отмена              | ] |

9. Если в приложении появляется надпись "You are the only participant" это означает, что в видеоконференции участвует только судья.

![](_page_4_Picture_2.jpeg)

Для отправки повторного видеозвонка участнику или добавления нового участника необходимо нажать кнопку **"Список сайтов"**:

![](_page_4_Picture_4.jpeg)

Список участников видеоконференцсвязи отображается во вновь открытой панели управления участниками. Чтобы добавить нового участника, выберите знак "+" и нажмите кнопку "Запрос" в окне "Заметка". Введите логин участника в поле поиска и выберите знак «+» у участника, найденного в строке "Локальные", и сделайте видеозвонок с помощью кнопки "Пригласить".

|                           | ×                  | Заметка                                                       |
|---------------------------|--------------------|---------------------------------------------------------------|
| Сайты                     | ₽ ê <mark>⊕</mark> | Только председатель может<br>добавлять сайты. Запросить права |
| Q Введите ключевые слова  | Доб.               | председателя?                                                 |
| Постоянное присутствие    | ⊚                  | Запрос Отмена                                                 |
| 🔀 Бухоро вилояти фуқароли | 1к ©               | ×                                                             |
|                           |                    | Сайты(1/2)                                                    |
|                           |                    | Q Введите ключевые слова                                      |
|                           |                    | Турсунов Хамдам (+)                                           |
|                           |                    | <ul> <li>Корпоративная директория (0)</li> </ul>              |
|                           |                    |                                                               |
| (                         |                    |                                                               |
|                           | (+)                | (+)                                                           |
|                           |                    |                                                               |
|                           |                    |                                                               |
|                           |                    |                                                               |
|                           |                    | Добавить участников из<br>результатов поиска                  |
|                           |                    | Пригласить Отмена                                             |

10. Следующие функции можно использовать в окне, которое открывается щелчком правой кнопкой мыши по логину или имени участника:

- "Просмотреть сайт" - просмотр участников видеоконференции;

- "Отключить звук микрофона" – отключение микрофона участника;

- **"Транслировать сайт"** -показать выбранного участника всем участникам на главном экране.

| Сайть  | bi(1/2)          | '₩ & ⊕                   |
|--------|------------------|--------------------------|
| ୟ∜ Бy: | хоро вилояти фуқ | аролик 👰                 |
| Q BBe  | дите ключевые сл | ова                      |
|        | Постоянное при   | исутствие 💿              |
|        | Бухоро вилояти   | фуқаролик 💿 🔱            |
| ŝ      | TURSUNOV H       | Отключить звук микрофона |
| (1996) |                  | Посмотреть сайт          |
|        |                  | Транслировать сайт       |
|        |                  |                          |

Для отключения или включения видео камеры судьи нажимается значок "**Отключить/включить локальную камеру**".:

![](_page_6_Picture_2.jpeg)

Для отключения или включения микрофона судьи нажимается значок **"Отключить/включить звук локального микрофона**:

![](_page_6_Picture_4.jpeg)

Для отключения или включения звука динамиков судьи нажимается значок "Отключить/включить звук динамика":

![](_page_7_Picture_1.jpeg)

11. Созданная видеоконференция длится **2 часа** непрерывно. Если судебный процесс длится более 2 часов, на панели управления участниками выбирается иконка часов и в окне **"Продлить"**, выбирав желаемое время, нажимается **"ОК"**.

| ×                                            |   |
|----------------------------------------------|---|
| Сайты(1/2)                                   |   |
| Q Введите ключевые слова                     |   |
| ✓ Локальные (1)                              |   |
| Турсунов Ҳамдам<br>0106668537                |   |
| Продлить ( 4                                 |   |
| Продление конференции                        |   |
| ◯ 15мин 🔘 30мин ◯ 45мин ◯ 60мин              |   |
| 🔿 Другое мин                                 |   |
| ОК Отмена                                    | - |
|                                              |   |
| Добавить участников из<br>результатов поиска |   |
| Пригласить Отмена                            |   |

12. После окончания судебного заседания необходимо нажать кнопку **"Завершить вызов"**. В противном случае будет невозможно организовать следующую видеоконференцию.

![](_page_8_Picture_0.jpeg)